# 記憶式熱線風速/風量/溫度計 AM-4234SD 中文說明

1. 特性:

\*一台儀器可以接受兩個探頭:熱線風速計探頭和濕度/溫度探測. \*熱絲和標準熱敏電阻的組合,即使在低空氣速度值下也能進行快速精確的測量。 \*超薄熱線探頭,適用於格柵和擴散器。 \*空氣速度:m / s, Ft / min, Km / h, 結, 英里/小時, \*氣流(CFM,CMM)測量。 \*空氣溫度(℃,°F) \*空氣溫度使用熱敏電阻傳感器,響應時間快。 \*測濕響應時間快。 \*濕度/溫度,露點溫度,濕球溫度 \*型 K 型, J 型熱電偶溫度計。 \*SD存儲卡數據記錄儀,內置時鐘和日曆,數據記錄儀,採樣時間設置為1秒至3600秒。 \*手動數據記錄器可用(設置採樣時間為0),在執行手動數據記錄功能時,可以設置不同的位 置(位置)編號(位置1到位置99)。 \*創新易操作,電腦不需要設置額外的軟件,執行數據記錄器後,只需從儀表中取出 SD 卡, 將 SD 卡插入計算機即可,時間可以下載所有測量值信息(年/月/日/小時/分/秒)直接到 Excel,然後用戶自己進行進一步的數據或圖形分析。 \* SD 卡容量:1 GB 到 16 GB。 \* LCD 帶綠色背光背光,閱讀方便。 \*可以默認自動關機或手動關機。 \*數據保持,記錄最大。和最小讀。 \*微電腦電路,精度高。 \*由 UM3 /AA (1.5 V) x 6 電池或 DC 9V 適配器供電。 \* RS232 /USB PC COMPUTER 接口。 \*探頭獨立,操作方便。

\*應用:環境測試,暖通空調,空氣輸送機,流量罩,潔淨室,風速,空氣平衡,風扇/電機/鼓風機,爐速,冷藏箱,噴漆室,濕度/露點溫度測量。

2. 規格:

2-1 一般規格

| 線路       | 微處理器 LSI 電路定制單片機。                            |  |  |
|----------|----------------------------------------------|--|--|
| 顯示器      | LCD 尺寸:52 mm x 38 mm 帶綠色背光的液晶顯示器 (ON / OFF)。 |  |  |
|          | 風速:米/秒(m/s).公里/小時(km/h).英呎/分鐘(ft/min).       |  |  |
|          | 海浬/小時(konts). 英哩/小時(mile/h).                 |  |  |
| 则見云口     | 流量:CFM:每分鐘立方英尺.CFM:立方米/分鐘                    |  |  |
| 測重項日<br> | 濕度/溫度 :%RH /℃或°F。露點(濕度):℃或°F。濕球(濕度):℃或°F。    |  |  |
|          | 風速:溫度:攝氏. 華氏                                 |  |  |
|          | 熱電偶測棒, Type K及 Type J. 攝氏. 華氏                |  |  |
| 傅武哭/针楼   | 空氣流速和空氣流量:微小的玻璃珠熱敏電阻。空氣溫度:熱敏電阻。              |  |  |
| 呼感品/ 酒梅  | 濕度:精密電容傳感器。 K型,J型溫度計:K / J型熱電偶探頭可。           |  |  |
| 資料儲存     | 自動式 1~3600 秒                                 |  |  |
| 取樣時間     | 手動式 按一次資料儲存按鍵儲存一筆可分1~99儲存檔位.                 |  |  |
| 資料錯誤     | ≦0.1%總和錯誤率.                                  |  |  |

| 上偉科技企業服務網 | http://www.sunwe.com.tw |
|-----------|-------------------------|
| 記憶卡       | 記憶卡容量:1GB~16GB 選用.      |

| Page | 10 | )-1 |
|------|----|-----|
|      |    | _   |

|              | *設置時鐘時間(年/月/日,小時/分/秒)                             |
|--------------|---------------------------------------------------|
|              | *設置採樣時間                                           |
|              | *自動關機管理                                           |
|              | *設置蜂鳴聲開/關                                         |
| 高級設置         | * SD 卡設置小數點                                       |
|              | * SD 存储卡格式                                        |
|              | *將溫度計類型設置為 K 型或 J 型                               |
|              | *將溫度單位設定為℃或°F*設定氣流類型(CFM / USA,CMM / EURO)        |
|              | *設定氣流面積尺寸                                         |
| 溫度補償         | 自動溫度補償風速計功能和 K / J 型溫度計.                          |
| 記憶記錄         | 可記錄測量中之最大值,最小值,可採計憶召回.                            |
| 資料鎖定         | 螢幕視窗鎖定.                                           |
| 取樣時間         | 大約1秒.                                             |
| 資料輸出         | RS-232 介面輸出.                                      |
| 環境溫度         | 主機:0℃~50℃.                                        |
| 環境濕度         | 主機最高 85%R. H.                                     |
| 工作電源         | UM3 直流 1.5 伏特電池×6 或電源轉換器.                         |
| 消耗電流         | 無使用記憶卡與備光約直流 60mA,使用記憶卡約直流 70mA.                  |
| 重量           | 347 公克.                                           |
| 外翅日十         | 主機 182×73×47.5 mm.                                |
| 小御八寸         | 熱風速測棒 12mm×250mm 最小. 延長:12mm×940mm 最長. 濕度測棒:197mm |
| <b>梗淮阳</b> 丛 | 操作說明書1本.熱風速測棒1支.                                  |
| 标千的杆         | 攜帶盒1只.濕度測棒1支.                                     |
|              | 應用軟體:SW-U801WIN.                                  |
| 罪瞎叫从         | 記憶卡.RS-232 連接線…UPCB-02/USB-01.                    |
| 这期的作         | 温度感温棒 K/ J型. 電源轉換器.                               |
|              | Excel 應用軟體 SW-E802                                |

## 2-電氣規格:

風速.

| 測 量 單 位 | 範圍              | 解析度        | 精 確 度   |
|---------|-----------------|------------|---------|
| 米/秒     | 0.2~5.00 m/s    | 0.01 m/s   |         |
|         | 5.1∼35.0 m/s    | 0.1 m/s    |         |
| 公里/小時   | 0.70~18.00 km/h | 0.01 km/h  | ±(5%+a) |
|         | 18.0~126.0 km/h | 0.1 km/h   | 或       |
| 英哩/小時   | 0.50~11.20 mph  | 0.01 mph   | ±(1%+a) |
| (mph)   | 11.2~78.2 mph   | 0.1 mph    | 满刻度     |
| 浬/小時    | 0.40~9.70 knots | 0.01 knots |         |

| 上偉科技企業服務網 |
|-----------|
|-----------|

http://www.sunwe.com.tw

|       | 9.7∼68.0 knots | 0.1 knots |  |
|-------|----------------|-----------|--|
| 英呎/分鐘 | 40~6889ft/min  | 1 ft/min  |  |

## 風溫.

| 測 | 量範 | <b>声</b> | 0~50°C/32~122°F. |
|---|----|----------|------------------|
| 解 | 析  | 度        | 0.1℃/0.1°F.      |
| 精 | 確  | 度        | 0.8℃/1.5°F.      |

## 風量

| 测量單位                    | 範圍                         | 解析度            |
|-------------------------|----------------------------|----------------|
| <b>CMM</b> ( m3/min. )  | $0 \sim 54000 \text{ CMM}$ | 0.001 ∼1 CMM   |
| <b>CFM</b> ( ft3/min. ) | 0∼1907000 CFM              | 0.001 ∼100 CFM |

| 測 量 單 位                 |                                 |
|-------------------------|---------------------------------|
| <b>CMM</b> ( m3/min. )  | $0.001 \sim 30.000 \text{ m}^2$ |
| <b>CFM</b> ( ft3/min. ) | 0.001~322.93 ft <sup>2</sup>    |

### 濕度/露點/濕球/溫度

|                | 濕度:0%~95%R.H. 溫度:0℃~50℃/32°F~122°F. |  |
|----------------|-------------------------------------|--|
| 測量範圍           | 露點:-25.3~~48.9°C/-13.5°F~120.1°F.   |  |
|                | 濕球:-21.6℃~50.0℃/-6.9°F~122.0°F.     |  |
|                | 濕度:0.1%R.H. 溫度:0.1℃/0.1°F.          |  |
| 解析度            | 露點:0.1℃/0.1°F.                      |  |
|                | 濕球:0.1℃/0.1°F                       |  |
| 性动应            | 濕度:≧70% ±(3%+1%R.H). <70% ±3%R.H.   |  |
| 何唯及            | 溫度:℃ ±0.8℃.°F ±1.5°F.               |  |
| 備註:R.H.= 相對濕度. |                                     |  |

# 熱電偶測棒, Type K 及 Type J

| 感應器型式  | 解析度   | 測量範圍 精 確 度                                                                              |
|--------|-------|-----------------------------------------------------------------------------------------|
|        | 0_1°C | $-50.0^{\circ}C \sim 1300.0^{\circ}C = \pm(0.4\% + 0.5^{\circ}C)$                       |
|        | 0.10  | $-50.1^{\circ}C \sim -100.0^{\circ}C \pm (0.4\% + 1^{\circ}C)$                          |
| Туре К | 0.1°F | $-58.0^{\circ}\text{F} \sim 2372.0^{\circ}\text{F}$ $\pm (0.4\% + 1^{\circ}\text{F})$   |
|        |       | $-58.1^{\circ}\text{F} \sim 148.0^{\circ}\text{F}$ $\pm (0.4\% + 1.8^{\circ}\text{F})$  |
|        | 0.1°C | -50.0°C~1200.0°C ±(0.4%+0.5°C)                                                          |
| Tung I |       | $-50.1^{\circ}C \sim -100.0^{\circ}C = \pm(0.4\% + 1^{\circ}C)$                         |
| Type J | 0 1°F | $-58.0^{\circ}\text{F} \sim 2192.0^{\circ}\text{F} \pm (0.4\% + 1^{\circ}\text{F})$     |
|        | υ.ΙΓ  | $-58.0^{\circ}\text{F} \sim -148.0^{\circ}\text{F}$ $\pm (0.4\% + 1.8^{\circ}\text{F})$ |

Page10-3

## 3. 面版說明:

3-1 液晶顯示器. 3-2 電源開闢.(背光鍵) 3-3 讀值鎖定鍵. 3-4 記憶記錄鍵. 3-5 單位選擇鍵.(▲向上鍵) 3-6 設定鍵.(比對時間鍵) 3-7功能鍵.(▼向下鍵) 3-8 資料儲存鍵.(執行鍵) 3-9 風速測棒輸入座. 3-10 溫度熱電偶測棒, Type K 及 Type J 座 3-11 記憶卡輸入座槽. 3-12 RS-232 輸出插座. 3-13 重置鍵. 3-14 轉換直流 9V 輸入座. 3-15 電池室/電池蓋. 3-16 電池槽/蓋開啟螺絲. 3-17 站立腳架. 3-18 三角架固定螺母 3-19 風速感應器插頭. 3-20 風速握把. 3-21 風速感應測頭. 3-22 探頭插頭(濕度/溫度) 3-23 探頭手柄(濕度/溫度) 3-24 探頭(濕度和溫度) 3-25 探頭輸入插座(濕度/溫度)

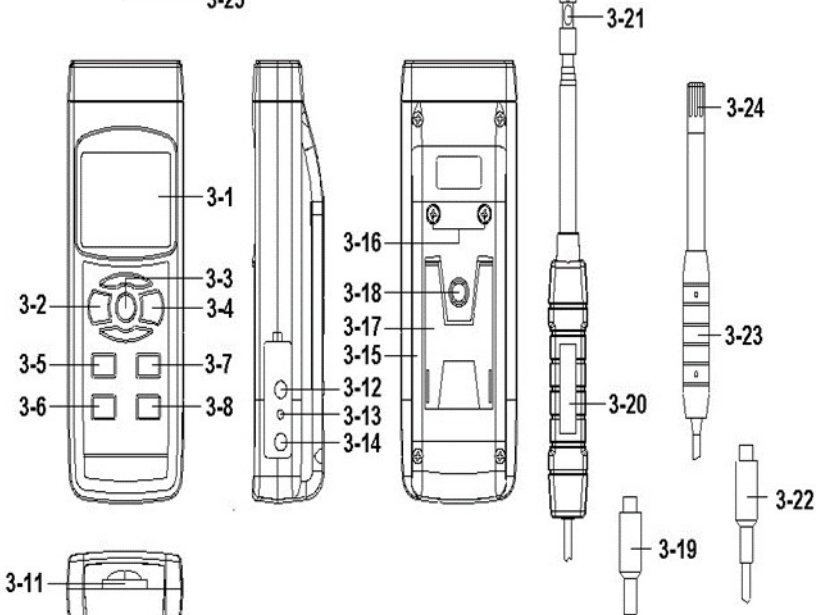

## 4. 測量方法:

4-1 功能鍵:

(1)按下電源開闢(圖 3-2)1.5 秒開機.輕按一次備光功能, 關機請長按 1.5 秒關機.

3-10

3-9

3-25

(2) 儀表可以選擇 6 種功能:

連續按功能按鈕(圖 3-7) 不釋放按鈕, 顯示器將依次顯示以下文字:

- 1.Air:風速/溫度.
- 2. AirF:風量(CFM/美式, CMM/歐式)
- 3. tp:熱電偶 Type K 及 Type J.
- 4. Rh:濕度/溫度.
- 5.dp:露點(濕度).
- 6.\_Et:濕球溫度(濕度).

直到顯示器顯示所需的功能,只需釋放功能按鈕(圖 3-7)儀表將默認執行此功能.

http://www.sunwe.com.tw

上偉科技企業服務網 4-2 風速/溫度測量

> (1).使用熱線探頭的重要信息.\*探頭不使用時傳感器蓋應滑動到向上位置。 當不使用探頭時傳感器蓋應滑動到向上位置圖 2.

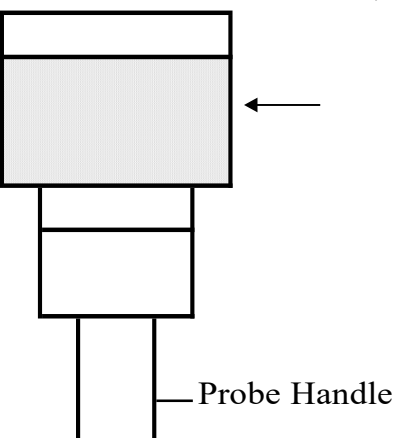

開始使用探頭時,

a.將傳感器蓋滑動到向下位置,讓空氣速度傳感器接觸空氣,參見圖3。
 b.將風速探頭伸長到方便的長度,參見圖3

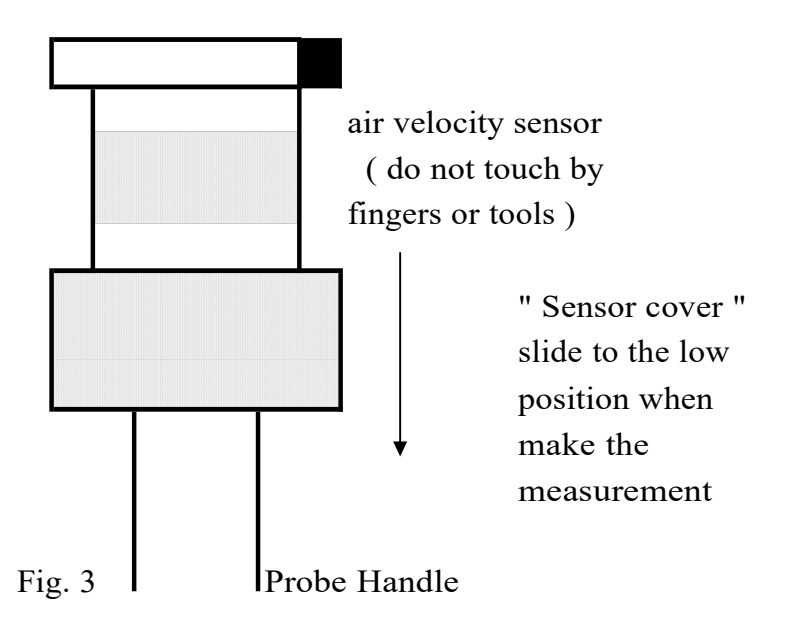

\*請勿使用手指或任何工具觸摸空氣速度傳感器,否則儀表可能會發生永久性損壞而無需擔保。 \*傳感頭方向:傳感器頭頂部有一個標記進行測量時,該標記應與測量的風相對應,參見圖4。 當傳感器頭朝向測量空氣時,上部顯示屏將顯示空氣速度值.下部顯示屏將顯示溫度值.

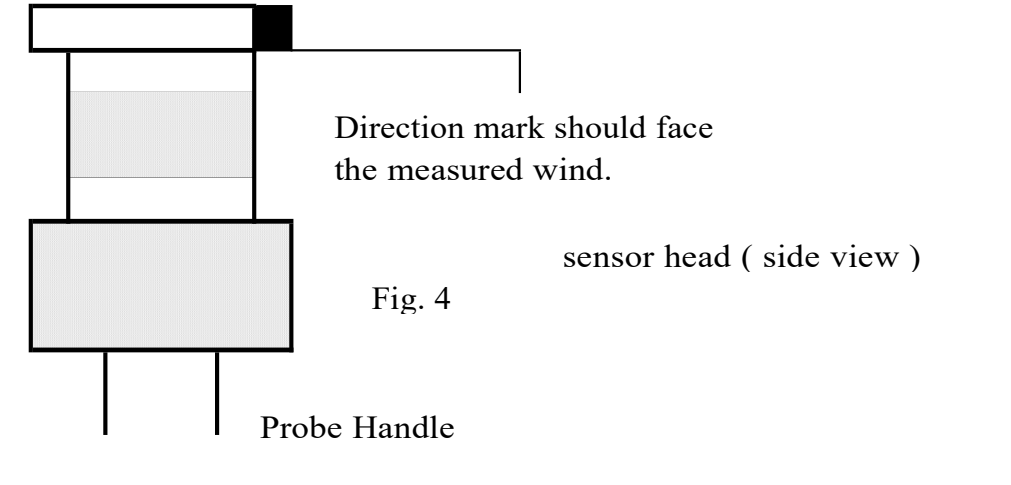

- (2). 功能選擇速度/溫度測量.
- (3)將風速測棒插頭(圖 3-19)與風速測棒輸入插座(圖 3-9)連結.按電源按鈕(圖 3-2)1.5 秒.
- (4)用手拿住風速探頭(圖 3-20),讓感應頭(圖 3-2)面向測量空氣流動源,然後顯示將直接顯示風速. 同時,下顯示器將顯示空氣溫度值.
  - 測量考慮:傳感器頭上的標記表示"需要面對空氣流動"的方向。
  - 更改風速度單位:
  - 風速單位為:m/s,Km/h,mph(Mile/h),Knots,FPM (Ft/min)
  - 如果要更改風速速度單位,按單位按鈕(圖 3-5)>1.5 秒,單位將從 m/s 依次變為 Km / h, mph, Knot, FPM, 直到 顯示器上出現所需的單位釋放單位按鈕,默認情況下選擇單位將保存到內存中.
  - 更改溫度單位(℃,°F):
- 儀表溫度顯示單位為"℃".如果打算讓儀表的溫度單位為"°F",則請參閱後續設定鍵內容更改 4-3風量測量:功能選擇為風量,請參見第 Page-4 頁.
  - AirF / USA: 風量在 CFM 單位或 AirF / Euro: CMM 單元中的氣流
  - 備註:
  - a. 如何選擇 CFM 氣流或 CMM 氣流, 請參考後續設定鍵內容.
  - b.首先設定氣流面積尺寸(ft 2 或米 2),請參考後續設定鍵內容.
  - C. 其他與"風速/溫度"相同的程序測量, 請參見上述.
- 4-4 濕度和溫度測量
  - a. 將探頭插頭(圖 3-22)插入 "ProbeInput Socket" (圖 3-25 中).
  - b.功能選擇"濕度/溫度"測量,請參見第 Page-4 頁.液晶顯示器顯示單位"%RH"和顯示器 上將顯示"℃或°F"(上顯示為濕度值,下顯示為溫度值).
- 備註:儀表溫度顯示單位為℃.如果打算讓儀表的溫度單位為°F則請參閱後續設定鍵內容更改 4-5 露點(濕度)測量
  - a. 功能選擇為"露點(濕度)"測量,請參見第 Page-4 頁.
  - b. 其他與"濕度/溫度"測量相同的程序。
  - C.上部液晶顯示屏以"℃或°F"為單位顯示露點值,下方顯示屏將顯示文本"dP".
- 4-6 濕球 (濕度) 測量
  - a功能選擇為"濕球(濕度)"測量,請參見第 Page-4 頁。
  - b. 其他與"濕度/溫度"測量相同的程序。
  - C. 上部液晶顯示器以"℃或°F"為單位顯示濕球值,下方顯示屏將顯示文字"\_Et".
- 4-7型K / J型溫度計
  - a. 功能選擇為"K / J 型溫度計",參見第10頁。
  - b. 插入熱電偶溫度探頭(K型溫度探頭, J型探頭, 可選)插入"K / J探頭輸入插座"(圖 3-10) 顯示器將顯示從溫度感測的測量值.
  - C.如果顯示器顯示指示燈"K",則可以使用 K 型溫度計。
    - 如果顯示器顯示指示燈"J",則可以使用J型溫度計。
    - 備註:儀表為 K 型溫度計. 如果打算選擇 J 型溫度計,請參設定鍵內容 7-8 項.
- 4-8 讀值鎖定.
  - a. 在測量中按下讀值鎖定鍵(圖 3-3), 將顯示值保留住, 顯示器出現 HOLD 符號. 如欲取消此功能, 再按一次讀值鎖定鍵即可取消讀值鎖定功能.
  - b. 再按讀值鎖定鍵, 將再次啟動讀值鎖定功能.
- 4-9 資料記錄.(最大值.最小值)
  - a. 資料記錄功能,可記錄測量過程中之最大值. 最小值. 按下記憶記錄鍵(圖 3-4) 即開使作資料記錄,此時顯示器出現"REC"符號.
  - b. 需將記憶記錄值呼出按(圖 3-4), 即可叫出大值. 最小值.

a. 按一下記憶值呼出鍵, 顯示器出現"Max"符號, 此時顯示器顯示測量過程中之最大值.
b. 再按一下記憶值呼出鍵, 顯示器出現"Min"符號, 此時顯示器顯示測量過程中之最小值.
欲取消資料記錄功能, 再按(圖 3-4)超出 1.5 秒, 即可取消. 顯示器"REC"符號消失. Page10-6

#### 4-10 顯示器背光功能開關

a. 當顯示器電源開 ON 時背光同時亮起, 輕按(圖 3-2)鍵背光消失不亮, 再次按背光功能啟動. b. 再次按"背光按鈕"將再次打開"LCD 背光"。

#### 5. 資料記錄:

5-1 按裝記憶卡

- a. 記憶卡選擇 1G~16G 容量適用, 裝出(圖 3-9)記憶卡座槽.
- b.格式化記憶卡參考後續設定鍵內容.
- C. 時間設定參考後續設定鍵內容.
- 5-2 自動記錄(設定取樣時間≧1 秒)
  - a. 啟動數據記錄器按 "LOG 按鈕(圖 3-8,圖)>連續 1.5 秒,下方的 LCD 將顯示" Log "字體 (或者交替顯示 Temp。值的" Log "),
  - 那麼 "log" 符號將在每個採樣時間閃爍,時間信息的測量數據將被保存到存儲器電路中。
  - 備註:\*如何設置採樣時間,請參見設定鍵第7-2項內容.

\*如何設置蜂鳴器聲音啟用,請參閱第7-4項內容.

#### b. 暫停數據記錄器

在執行數據記錄器功能期間,如果按"Log 按鈕"(圖 3-8)將暫停數據記錄器功能(停止將測 量數據暫時保存到存儲器電路中)。同時"REC"符號將停止閃爍,下方的 LCD 會顯示"Log" 字體(或者交替顯示 Temp。值的"Log").

- 備註:如果再次按"Log 按鈕"(圖 3-8)將再次執行數據記錄器,"REC"符號將閃爍.
- C. 成數據記錄器

在執行數據記錄器功能期間,再次按 "Log 按鈕(圖 3-8)> 1.5 秒將完成數據通話功能, "Log" 字體將消失,完成數據記錄器功能.

#### 5-3 手動數據記錄儀(設置採樣時間= 0 秒)

#### a. 設置採樣時間為 0 秒:

按LOG 按鈕(圖 3-8)> 1.5 秒,下方的液晶顯示器將顯示 "Position no。"(或者交替顯示 位置號碼),然後按"Log 按鈕"(圖 3-8)一次,"REC"符號將閃爍一次,蜂鳴器將鳴響一 次,在同時沿著時間信息的測量數據將被保存到存儲器電路中。

備註:在執行手動數據記錄儀時,可以使用"▲按鈕"(圖 3-5)或"▼按鈕"(圖 3-7)設置 測量位置(例如1到 99)1以識別測量位置,下面的顯示屏將顯示Px(x = 1 到 99).

#### b. 完成數據記錄器

在執行數據記錄器功能時,再次按 "LOG 按鈕(圖 3-8) > 1.5 秒"將完成 "數據通話"功能, 位置號 "PXX"將消失,完成數據記錄器功能.

#### 5-4 檢查時間信息

在正常測量期間(不執行數據記錄器),如果按"時鐘按鈕"(圖 3-6)一次,下方的 LCD 顯示器 將按順序顯示年/月,日/小時,分/秒和採樣時間信息的時間信息.

#### 5-5SD卡數據結構

- (1) 當第一次將 SD 卡用於儀表時, SD 卡將生成一個文件夾: AHB01
- (2)如果第一次執行數據記錄器,在路由AHB01\下,將生成一個新的文件名AHB01001.XLS。 存在數據記錄器後,再次執行,數據將保存到AHB01001.XLS,直到數據列達到30,000列, 然後將生成一個新文件,例如AHB01002.XLS

(3)在文件夾 AHB01 \下,如果文件總數超過 99 個,將生成新路由,如 AHB02 \ .....

(4)文件路徑結構:
AHB01\\
AHB01001. XLS
AHB01002. XLS
AHB01099. XLS
AHB02\\
AHB02001. XLS
AHB02002. XLS
AHB02099. XLS
AHB02099. XLS

備註:XX - 最大 價值是10。

### 6. 將數據從 SD 卡保存到電腦 (EXCEL 軟件)

- (1)執行數據記錄功能後,從SD卡插槽中取出SD卡(圖 3-11)。
- (2)將 SD 卡插入計算機的 SD 卡插槽(如果您的計算機構建在此安裝中)或將 SD 卡插入 "SD 卡 適配器". 然後將 "SD 卡適配器"連接到電腦中。

Page10-7

(3)打開計算機電源並運行"EXCEL軟件".將保存的數據文件(例如文件名:AHB01001.XLS, AHB01002.XLS)從SD卡下載到電腦.保存數據將顯示在EXCEL軟件屏幕中(例如,如下 EXCEL數據屏幕),然後用戶可以使用這些EXCEL數據進一步進行數據或圖形分析。 EXCEL數據屏幕(例如)

|    | A     | В        | С        | D     | E    | F     | G        | H |
|----|-------|----------|----------|-------|------|-------|----------|---|
| 1  | Place | Date     | Time     | Value | Unit | Value | Unit     |   |
| 2  | 2     | 2000/1/1 | 00:04:20 | 0     | m/S  | 28.1  | AMTemp C |   |
| 3  | 3     | 2000/1/1 | 00:04:21 | 0     | m/S  | 28.1  | AMTemp C |   |
| 4  | 4     | 2000/1/1 | 00:04:23 | 0     | m/S  | 28.2  | AMTemp C |   |
| 5  | 5     | 2000/1/1 | 00:04:25 | 0     | m/S  | 28.2  | AMTemp C |   |
| б  | б     | 2000/1/1 | 00:04:27 | 0     | m/S  | 28.2  | AMTemp C |   |
| 7  | 7     | 2000/1/1 | 00:04:29 | 0     | m/S  | 28.2  | AMTemp C |   |
| 8  | 8     | 2000/1/1 | 00:04:31 | 0     | m/S  | 28.2  | AMTemp C |   |
| 9  | 9     | 2000/1/1 | 00:04:33 | 0.04  | m/S  | 28.2  | AMTemp C |   |
| 10 | 10    | 2000/1/1 | 00:04:35 | 0.26  | m/S  | 28.2  | AMTemp C |   |
| 11 | 11    | 2000/1/1 | 00:04:37 | 0.45  | m/S  | 28.3  | AMTemp C |   |
| 12 | 12    | 2000/1/1 | 00:04:39 | 0.62  | m/S  | 28.4  | AMTemp C |   |
| 13 | 13    | 2000/1/1 | 00:04:41 | 0.6   | m/S  | 28.4  | AMTemp C |   |
| 14 | 14    | 2000/1/1 | 00:04:43 | 0.64  | m/S  | 28.4  | AMTemp C |   |
| 15 | 15    | 2000/1/1 | 00:04:45 | 1.02  | m/S  | 28.4  | AMTemp C |   |
| 16 | 16    | 2000/1/1 | 00:04:47 | 2.13  | m/S  | 28.3  | AMTemp C |   |
| 17 | 17    | 2000/1/1 | 00:04:49 | 3.54  | m/S  | 28.1  | AMTemp C |   |
| 18 | 18    | 2000/1/1 | 00:04:51 | 4.16  | m/S  | 28    | AMTemp C |   |
| 19 | 19    | 2000/1/1 | 00:04:53 | 4.13  | m/S  | 28    | AMTemp C |   |
| 20 | 20    | 2000/1/1 | 00:04:55 | 4.02  | m/S  | 28    | AMTemp C |   |
| 21 | 21    | 2000/1/1 | 00:04:57 | 3.35  | m/S  | 28.1  | AMTemp C |   |
| 22 | 22    | 2000/1/1 | 00:04:59 | 2.58  | m/S  | 28.1  | AMTemp C |   |
| 23 | 23    | 2000/1/1 | 00:05:01 | 1.99  | m/S  | 28    | AMTemp C |   |
| 24 | 24    | 2000/1/1 | 00:05:03 | 1.98  | m/S  | 28    | AMTemp C |   |
| 25 | 25    | 2000/1/1 | 00:05:05 | 2.43  | m/S  | 28    | AMTemp C |   |

#### 7. 設定鍵

在不執行數據記錄功能的情況下,連續按"SET 按鈕"(圖 3-6),至少兩秒鐘進入"設定鍵" 模式。然後依次按"SET 按鈕"(圖 3-6)一次,選擇十個主要功能,下部顯示屏將顯示: dAtE .....設定時鐘時間(年/月/日,小時/分/秒)

- bEEP ...... 設置蜂鳴器聲音 ON / OFF

- dEC .. ..... 設置 SD 卡小數字符
  - Sd F ..... SD 存储卡格式化
  - tYPE ... 選擇溫度計可以鍵入 K 或 J 型
  - AirF .... 將氣流單元選擇到 CMM 或 CFM。
  - ArEA .... 設置氣流測量的區域尺寸
  - t-CF ......選擇溫度。單位為℃或°F
  - 備註:執行"高級設置"功能時,如果按"SET"鍵(圖 3-6)>1.5秒將退出"設定鍵"
     功能,液晶顯示器將返回正常畫面。
     Page10-8
- 7-1 設定時鐘時間(年/月/日,小時/分/秒)

當下面的顯示器顯示"dAtE"

- (1)使用"▲按鈕"(圖 3-5)或"▼按鈕"(圖 3-7)調整值(設定開始年值).設定好所需的值後, 按"Enter 按鈕"(圖 3-8)一次,將進入下一個值調整(例如,第一個設定值為年,然後在下 一個調整月,日,小時,第二個值)。
  - 備註:調整後的值將閃爍。
- (2)設置所有時間(年,月,日,小時,分,秒)後按"ENETER 按鈕"(圖 3-8)一次將保存時間值. 備註:時間值設置完成後,內部時鐘將精確運行,如果電池處於正常狀態(電池電量不足),則電源關閉。
- 7-2 設定採樣時間(秒)

當下顯示屏顯示"SP-t"

- (1)使用"▲按鈕"(圖 3-5)或"▼按鈕"(圖 3-7)調整值(0,1,2,5,10,30,60,120,300,600,1800,3600 秒)。
- (2)選擇採樣值後,按"進入按鈕"(3-8,圖1)將默認保存設置功能。
- 7-3 自動關機管理
  - 當下方顯示 "PoFF"
  - (1)使用"▲按鈕"(3-5,圖1)或"▼按鈕"(圖1中的3-7)選擇上限值為"YES"或"否"。
     yES 將啟用自動關機管理。NO 自動關機管理將被禁用。
  - (2)選擇 "yES" 或 "no" 以後,按 "ENTER" 按鈕(圖 3-8)將保存設置功能。
- 7-4 設置蜂鳴器聲音 ON / OFF

當下顯示屏顯示"bEEP"

- (1)使用"▲按鈕"(圖 3-5)或"▼按鈕"(圖 3-7)選擇上限值為"YES"或"NO"。
  - YES 儀表的嗶音將默認為 ON。
  - NO 默認情況下,儀表的嗶聲將關閉。

(2)選擇 YES 或 NO 以後,按 "ENTER"按鈕(圖 3-8)將保存設置功能。

7-5 SD 卡設置小數點

SD卡的數值結構默認使用"。"作為十進制,例如"20.6""1000.53"。但是在某些國家(歐洲...)中使用","作為小數點,例如"20,6""1000,53"在這種情況下,應該首先改變小數字。 當下顯示屏顯示"dEC"

(1)使用"▲按鈕"(圖 3-5)或"▼按鈕"(圖 3-7)選擇上部文本為"美國"或"歐洲"。

美國 - 使用"。"作為默認的小數點。歐洲 - 使用","作為默認的小數點。

(2)選擇上面的文字為"美國"或"歐洲"後,按"確定"按鈕(圖 3-8,將保存設置功能)。
 7-6 SD 存儲卡格式

- 當下顯示"Sd F"
- (1)使用"▲按鈕"(圖 3-5)或"▼按鈕"(圖 3-7)選擇上限值為"YES"或"NO"。
   YES 打算格式化 SD 存储卡, NO 不執行 SD 存储卡格式
- (2)如果選擇上限為 "YES", 請按 "Enter" 按鈕 "(圖 3-8), 顯示器將再次顯示文字 "YES 輸

- 入"再次確認,如果確保執行 SD 存儲卡格式,則按"進入按鈕"一次格式化 SD 存儲器,清 除已經存儲到 SD 卡中的所有現有數據。
- 7-7 選擇溫度單位為℃或℉
  - 當下顯示屏顯示"t-CF"
  - (1)使用"▲按鈕"(圖 3-5)或"▼按鈕"(圖 3-7)選擇上部顯示文本為"C"或"F"。
     C 溫度單位為℃ F 溫度單位為°F
- (2)將顯示單位選擇為"C"或"F"後,按"進入按鈕"(圖 3-8)將保存設置功能。

7-8 選擇要輸入 K 或 J 型的溫度計

- 當下顯示屏顯示"tYPE"
- (1)使用"▲按鈕"(圖 3-5)或"▼按鈕"(圖 3-7)將顯示單元選擇為"K"或"J"K型溫度計
  (2)將顯示單元選擇為"K"或"J"後,按"進入按鈕"(圖 3-8)將保存設置功能。 Page10-9
- 7-9 將氣流單元選擇到 CMM 或 CFM。
  - 當下方顯示"AirF"
  - (1)使用"▲按鈕"(圖 3-5)或"▼按鈕"(圖 3-7)選擇上部顯示字體為"歐洲"或"美國"
     歐洲 CMM 單元中的氣流測量, CFM: 立方英尺每分鐘
  - 美國 CFM 單元中的氣流測量,CMM:立方英尺每分鐘
- (2)將下面的顯示字體選擇為"歐洲"或"美國"後,按"進入按鈕"(圖 3-8)將保存設置功能。 7-10 設置氣流測量的面積大小
  - 當下面的顯示器顯示"ArEA"
  - (1)使用"▲按鈕"(圖 3-5)或"▼按鈕"(圖 3-7)選擇下方的顯示字體為"ArEA / Euro"或 "ArEA / USA"
    - AREA /歐洲 空氣流量 (CMM) 設置的面積大小為 "平方米 (米<sup>2</sup>)"單位。
    - ArEA /美國 空氣流量(CFM)設置的面積大小為"平方英尺(英尺<sup>2</sup>)"單位
  - (2) 將下面的顯示文本選擇為 "ArEA / Euro" 或 "ArEA / USA"後,按 "進入按鈕"(圖 3-8) 將保存設置功能。
- 8. 電源轉換器

使用直流9伏特電源轉換器,連接(圖 3-12)座孔.

#### 9. 電池更換.

當顯示器左上角出現"☆"符號時,表示電池電力不足.請更換新電池.建議使用鹼性電池. 如長期不使用時,請將電池取出,以免造成主機損壞.

#### 10. 重置設定

微晶片 CPU 系統停止或故障按(圖 3-11)重新開機.

#### 11. RS-232 電腦介面功能

這儀器特殊介面輸出孔, 3.5mm 插頭, 16 位元輸出.

Page10-10